# TUTO DEBUTANT OSM

- Saisir une note
- Créer un compte OSM
- Visualiser la couche vélo

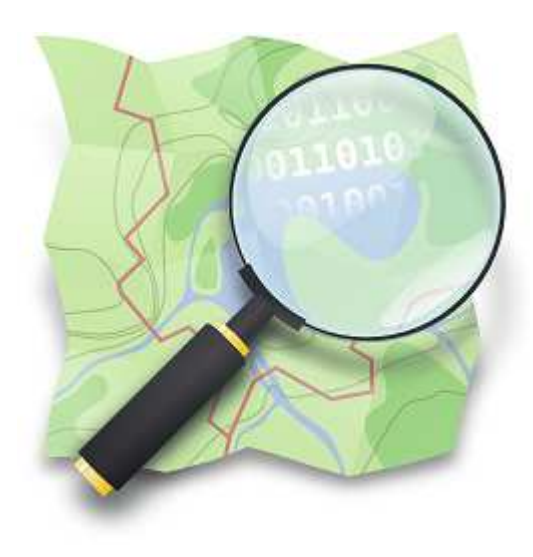

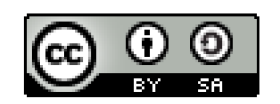

lespaysages@gmail.com

## Se positionner sur la carte

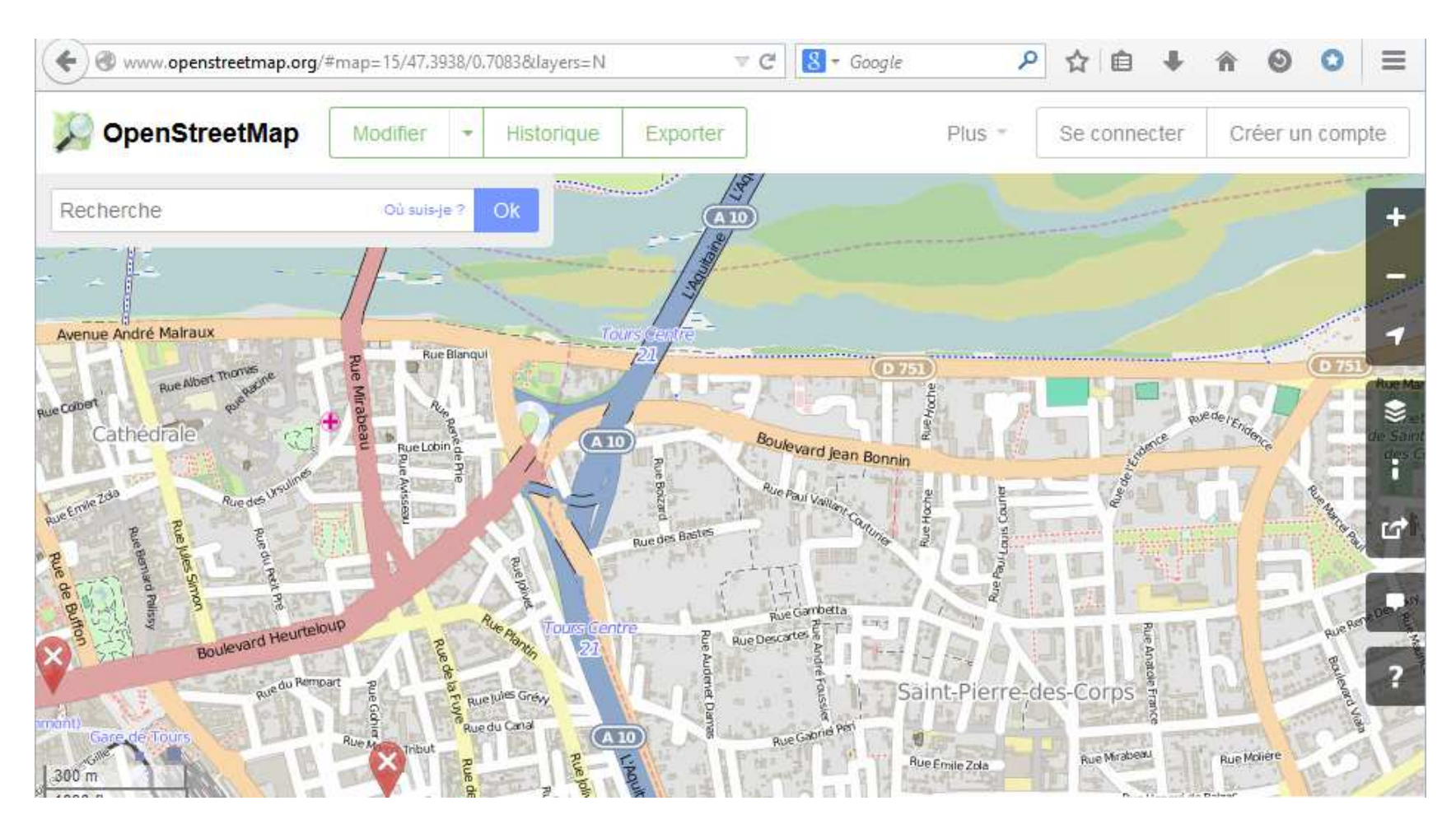

Cliquez-Glissez pour déplacer la carte

## Zoomer sur le lieu à annoter

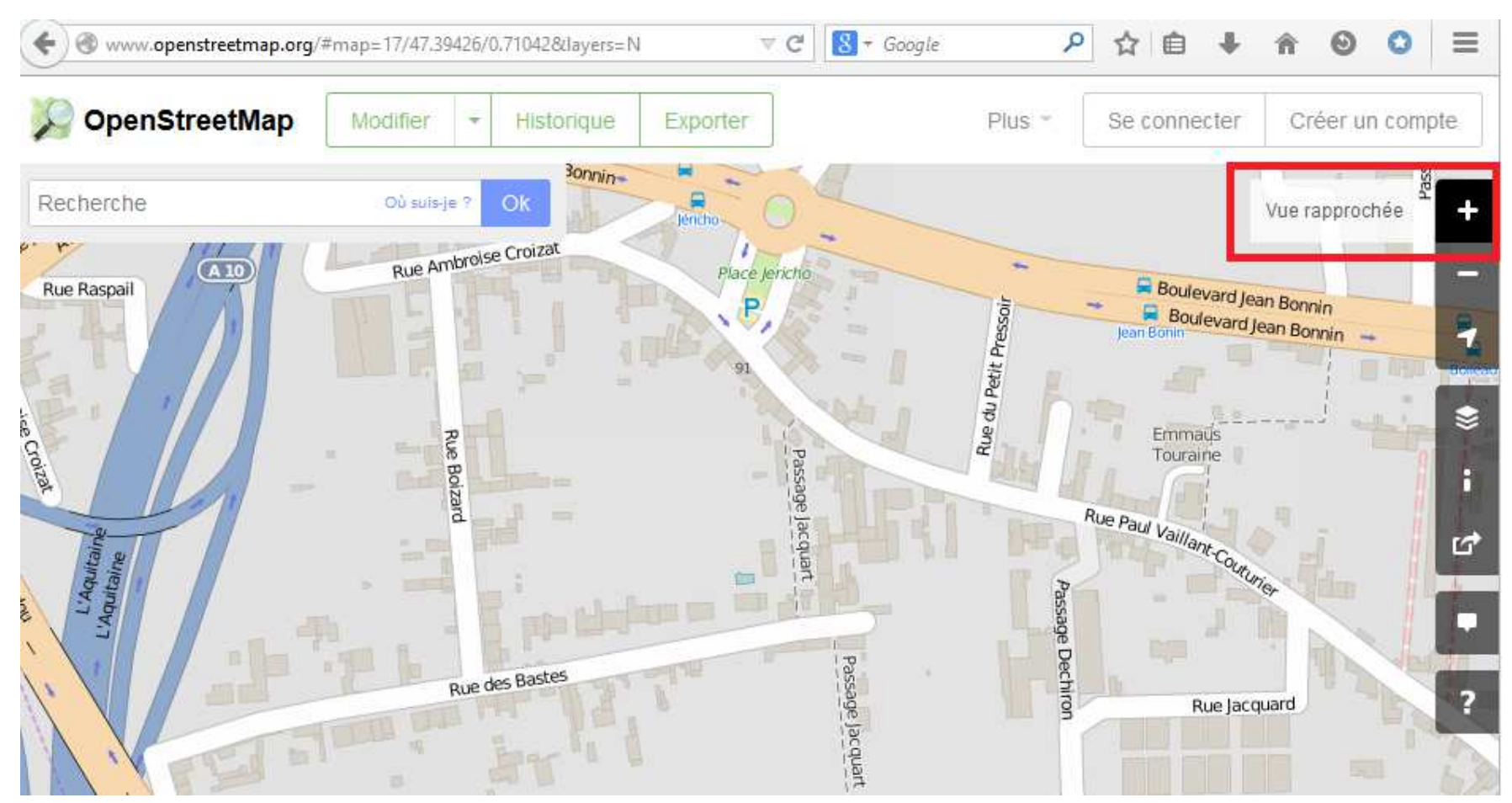

Zoomez au maximum pour que votre signalement soit le plus précis possible

# Suggérer une amélioration

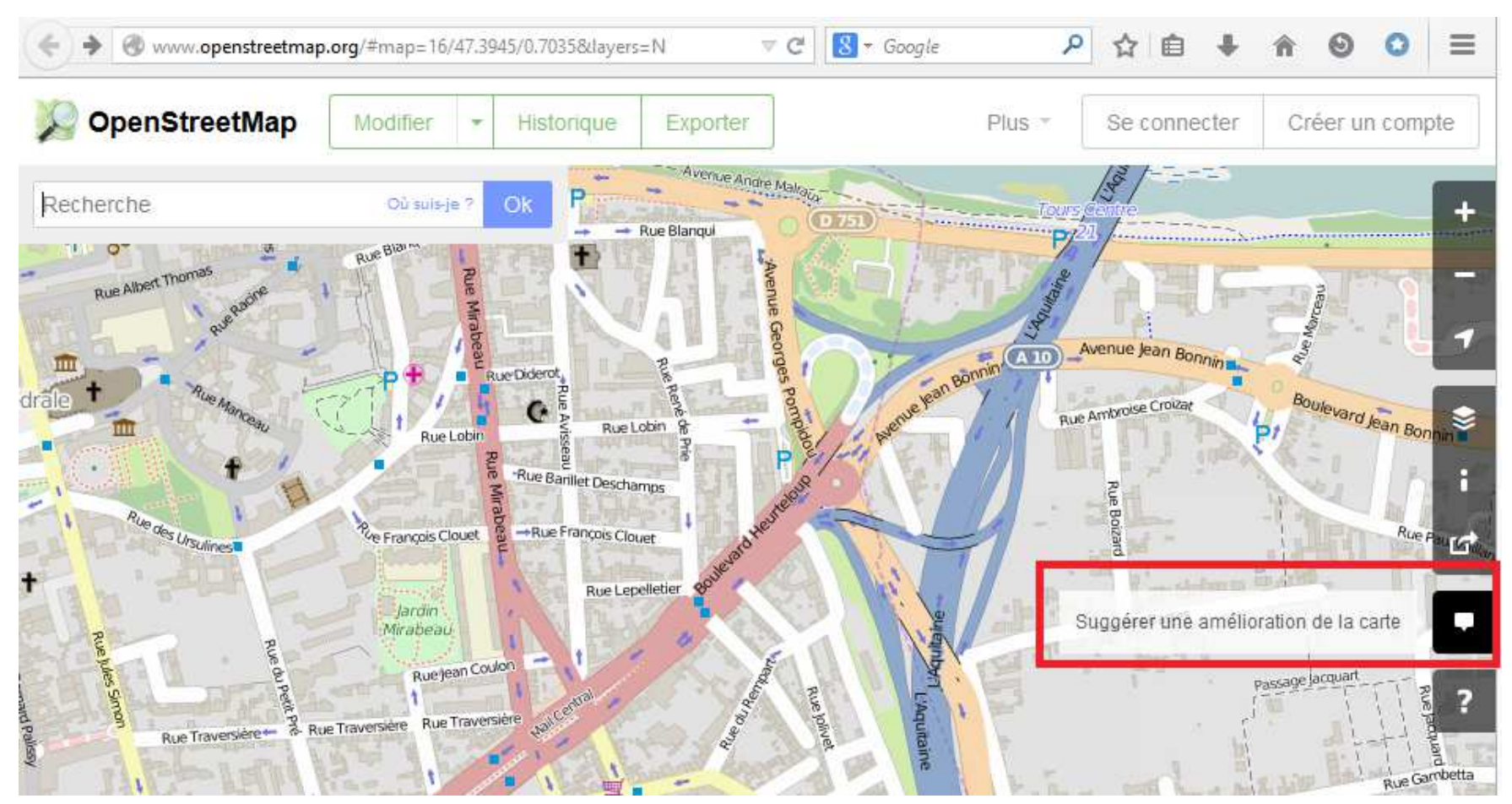

Cliquer sur le menu « Bulle » pour pouvoir insérer une note

## **Repositionner la punaise**

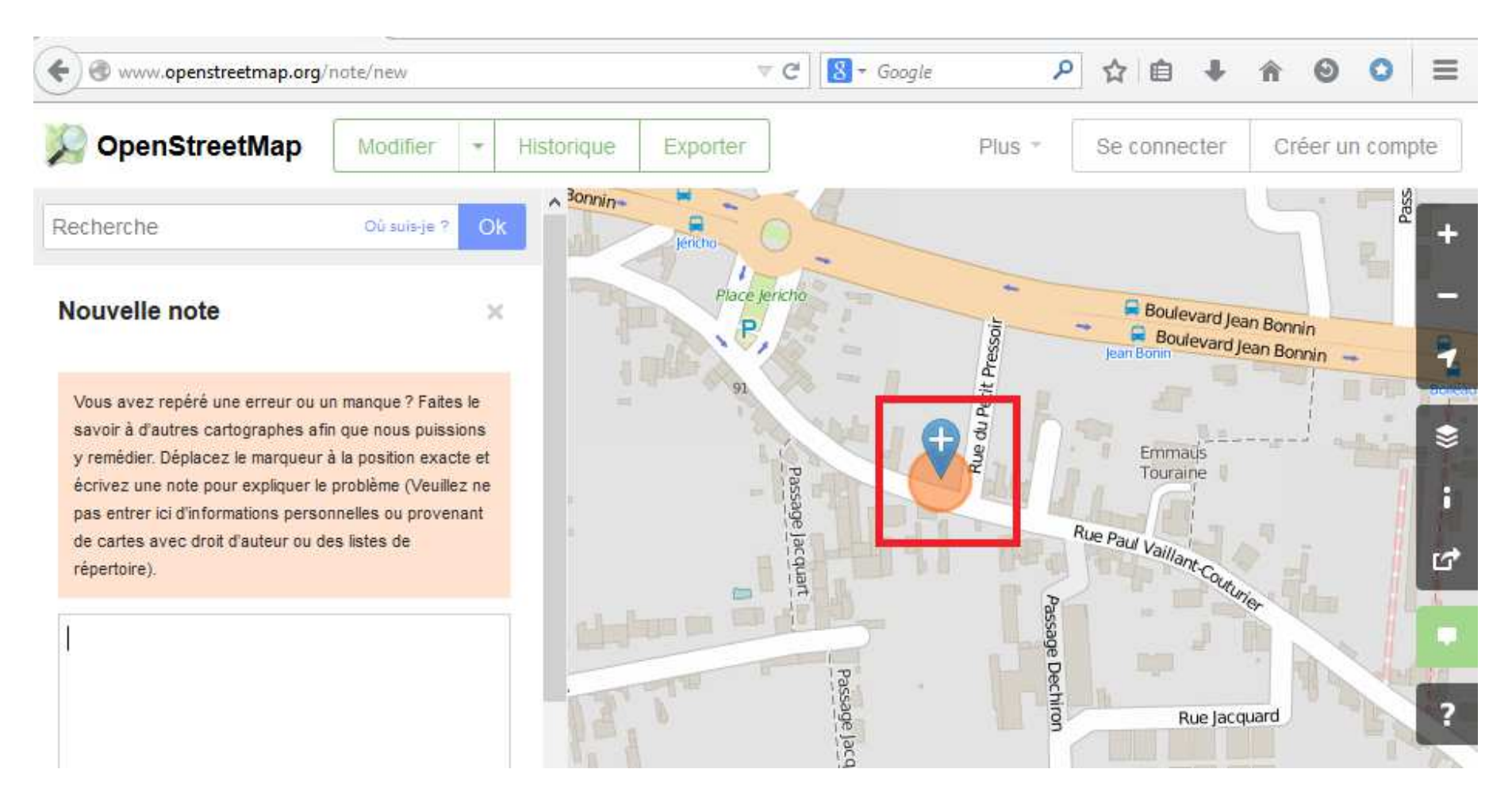

Après avoir cliqué sur le menu « Bulle », un champ de saisie apparaît sur la gauche, et une punaise apparaît sur la carte. Cliquez-Glissez sur la punaise pour la positionner sur le lieu précis de votre signalement.

### Saisir la note

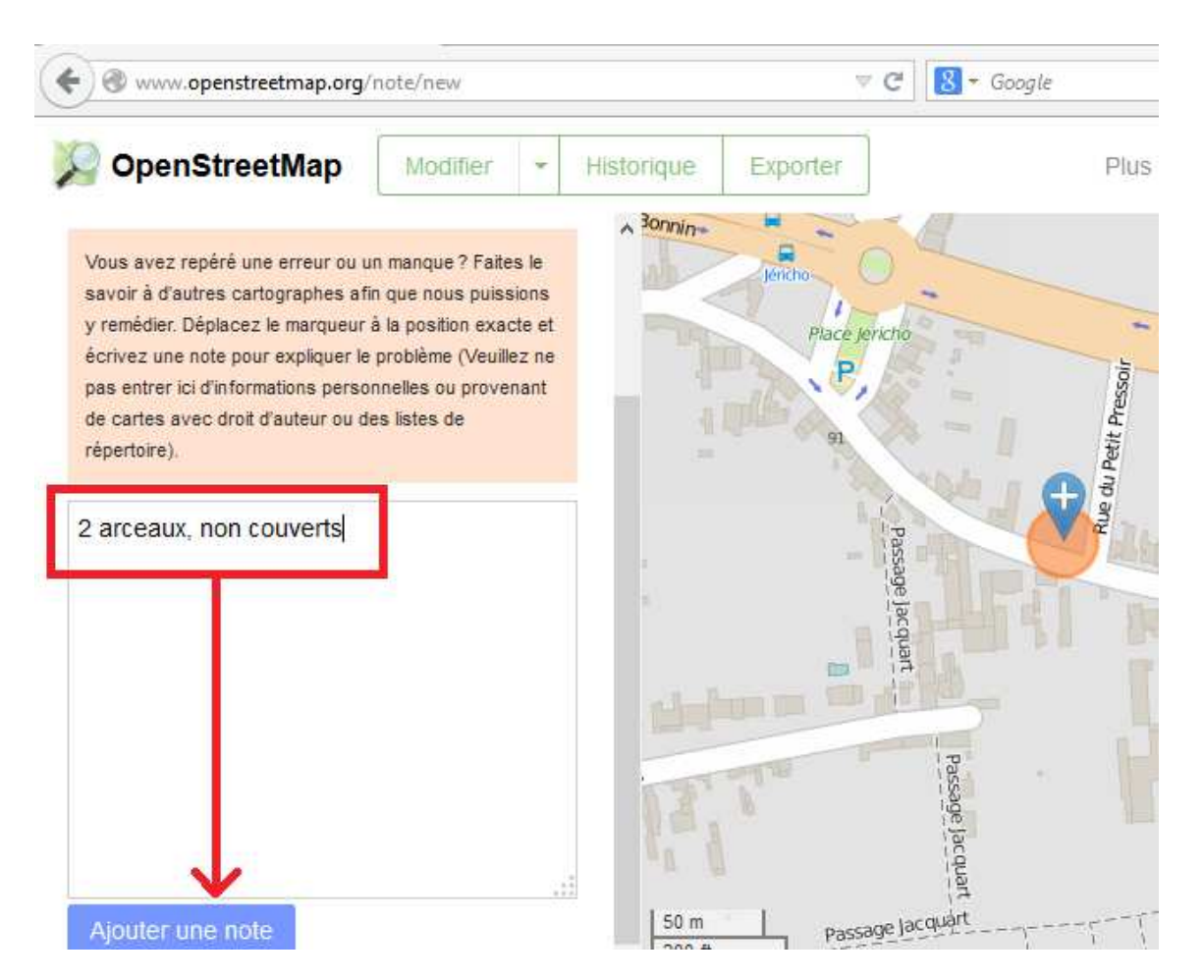

Saisir votre note, avec le maximum d'informations, puis cliquer sur le bouton « Ajouter une note »

### Visualiser les notes

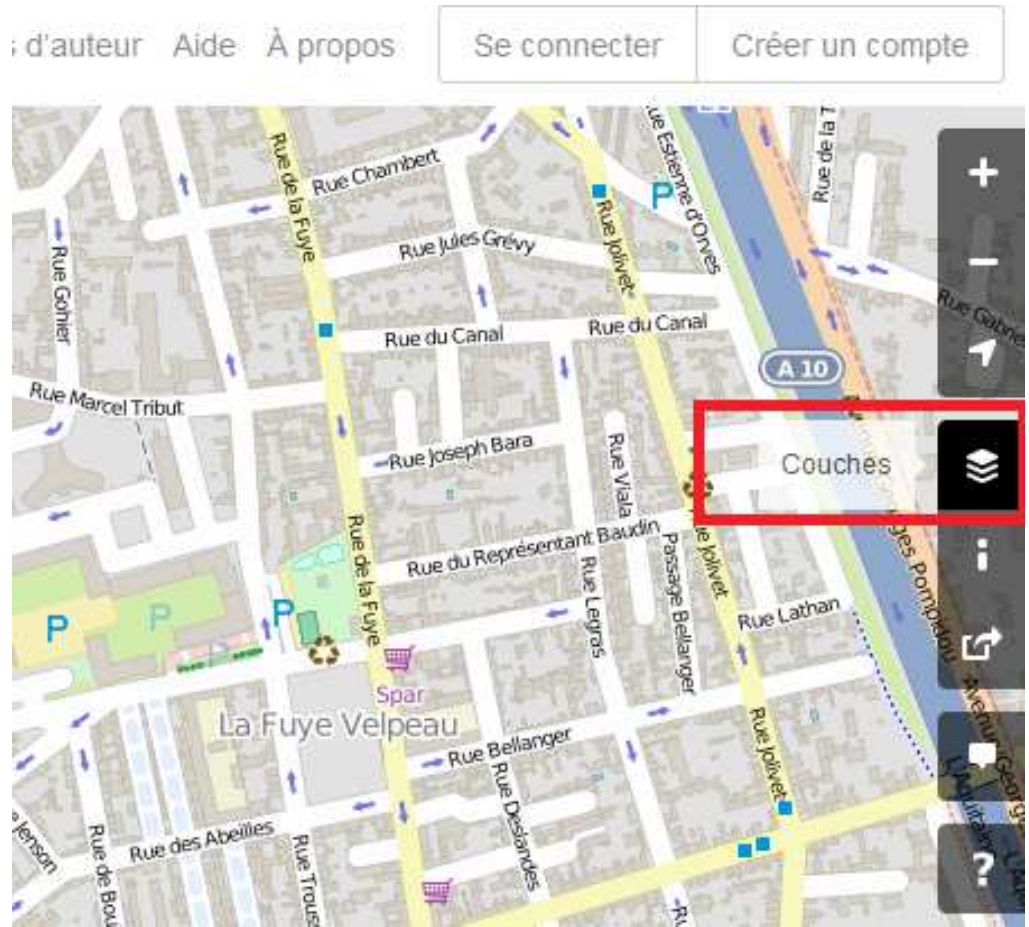

Cliquer sur le menu Couches

# Affichage des notes

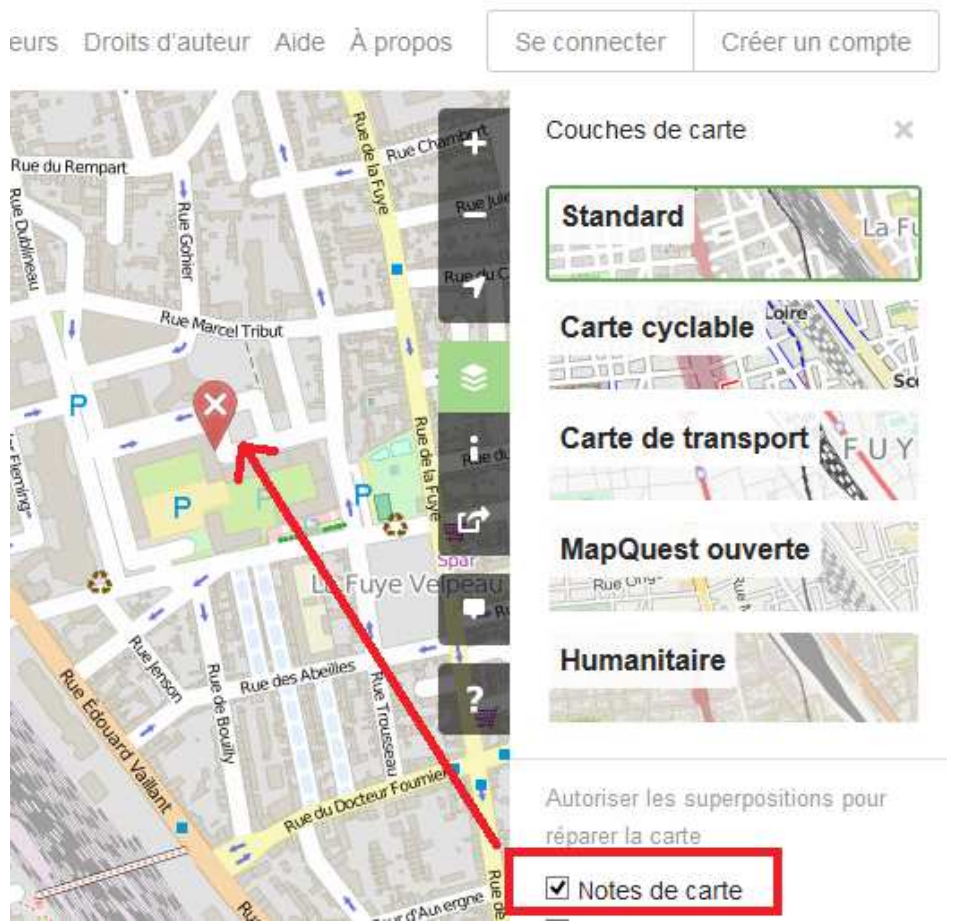

Dans le volet qui apparaît alors, tout en bas, cocher « Notes de carte ». S'il y a des notes sur la carte, elles apparaissent alors sous la forme d'une punaise rouge.

Si vous souhaitez replier le volet, remonter tout en haut de celui-ci et cliquer sur la croix.

# Visualiser intitulé de la note

S - Google 0 www.openstreetmap.org/note/22865#map=16/47.3875/0.7028&layers=N VC Q 17 Ê **OpenStreetMap** Modifier Historique Exporter Plus " Se connecter Créer un compte Description Centre LGBT de Touraine Rue du Canal Rue du Canal http://www.lgpregioncentre.org/spip.php?article7 Rue Marcel Tribut Rue Marcel Tribul Créé par un utilisateur anonyme il y a plus d'un an -Rue Joseph Bara Cette note comprend des commentaires d'utilisateurs Rue du Représentant Baud anonymes, qui devraient être vérifiés de facon indépendante. Résolu par nonebro il y a 10 mois La Fuye Velpeau Réactivé par nonebro il y a 10 mois 2 Rue de la Tour d'Auvergne 100 m

En cliquant sur la punaise, vous pourrez visualiser l'intitulé de la note et son historique. En effet, les contributeurs peuvent poser des questions si les éléments fournis dans la note ne sont pas suffisamment précis.

Attention : pour pouvoir commenter une note il faut commencer à saisir dans le champ de saisie, ce n'est qu'à partir de là que le bouton Commentaire s'active.

# Ouvrir un compte sur OSM

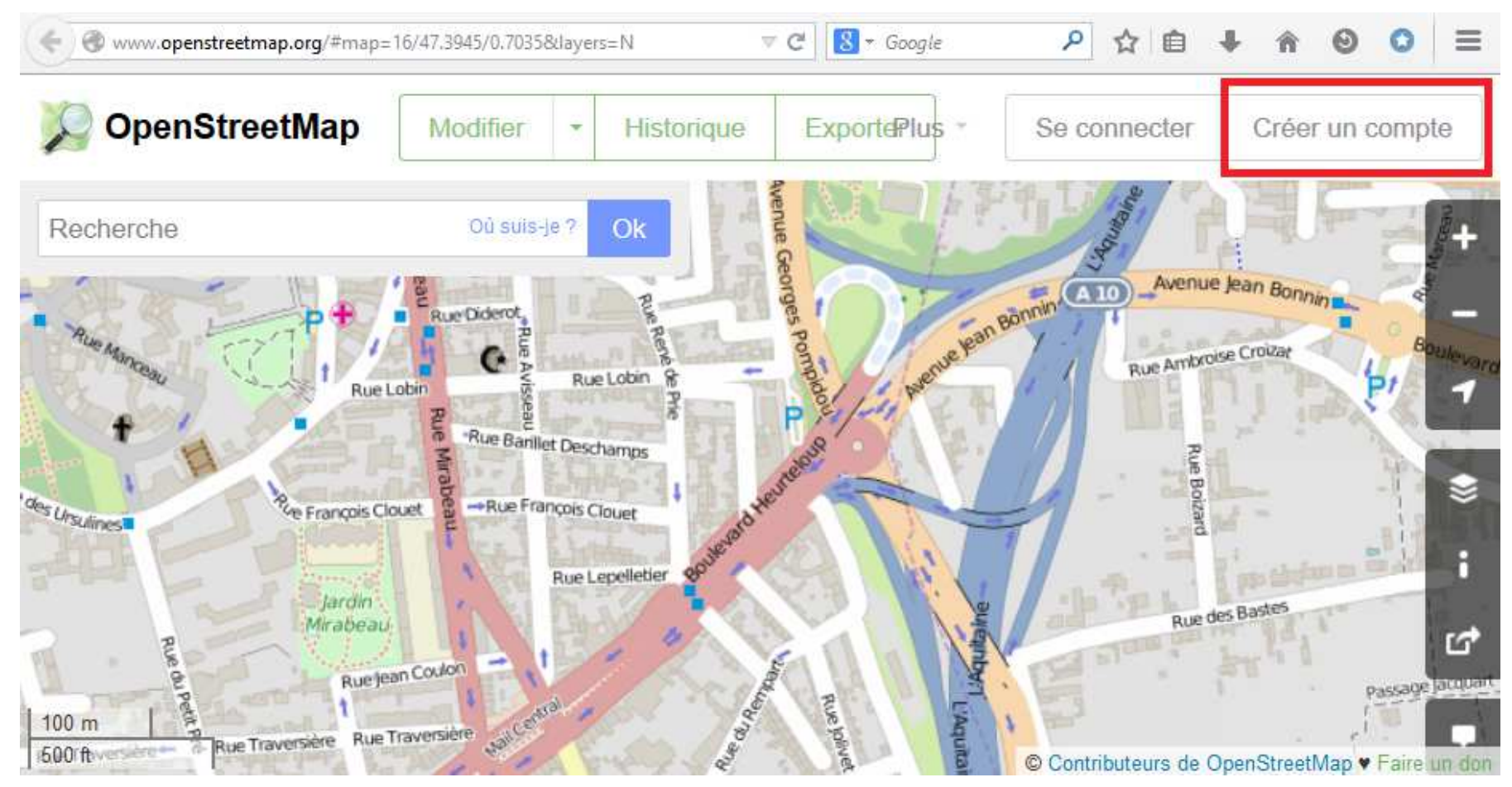

Cliquer sur le bouton Créer un compte

## Remplir le formulaire

### Adresse e-mail :

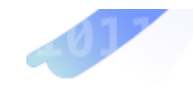

### Confirmer l'adresse e-mail :

Non affichée publiquement (voir notre charte sur la confidentialité)

### Nom affiché :

Votre nom d'utilisateur affiché publiquement. Vous pouvez changer ceci ultérieurement dans les préférences.

### Mot de passe :

Confirmez le mot de passe :

Vous pouvez également utiliser de OpenID pour vous identifier

S'inscrire

Remplissez le formulaire qui vous est alors proposé. Cliquez sur le bouton S'inscrire figurant au bas du formulaire.

# Connexion à OSM

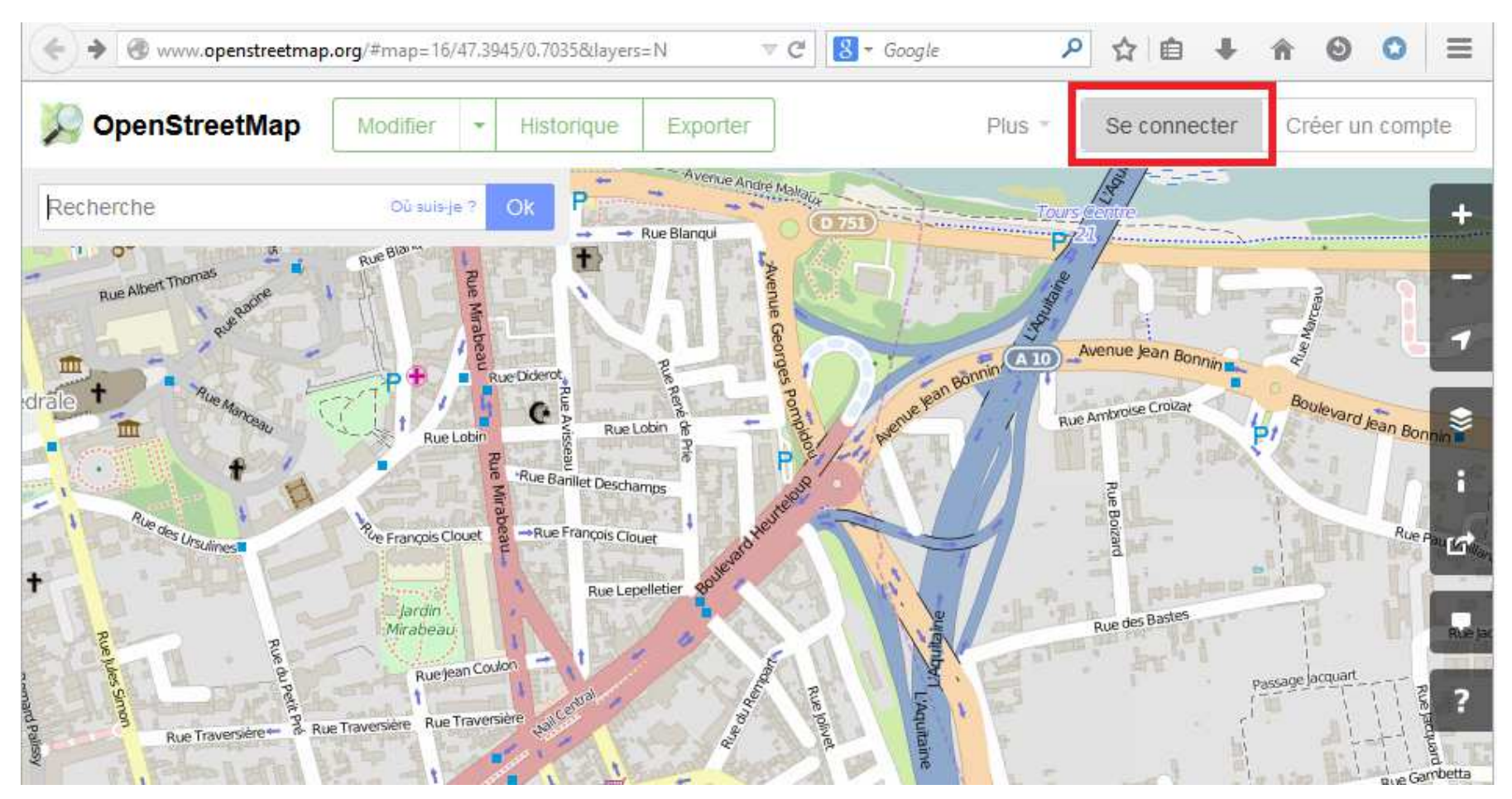

Une fois votre compte créé vous pouvez alors vous connecter en cliquant sur le bouton Se connecter.

## **Identification OSM**

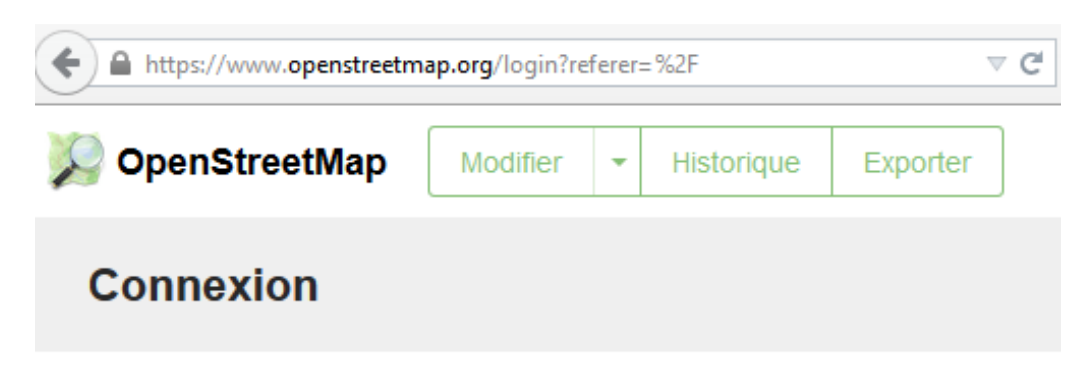

Vous n'avez pas encore de compte ? S'inscrire maintenant

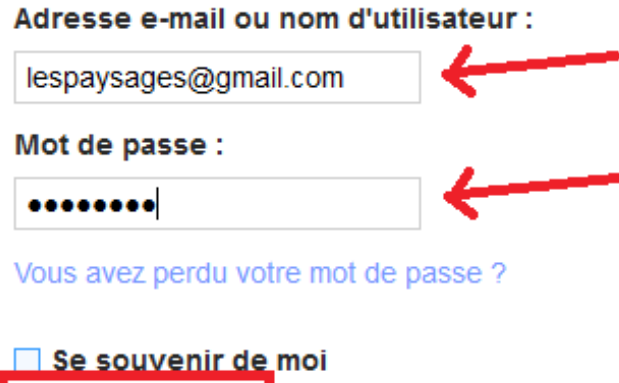

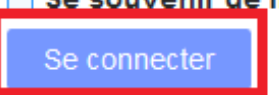

### Commenter une note

| Note non résolue nº 29                                                                 | 7837                                  | х   |
|----------------------------------------------------------------------------------------|---------------------------------------|-----|
| Description                                                                            |                                       |     |
| Fontaine à eau                                                                         |                                       |     |
| Créé par un utilisateur anonyme                                                        | il y a 9 jours                        |     |
| Cette note comprend des comment<br>anonymes, qui devraient être vérif<br>indépendante. | taires d'utilisateurs<br>iés de façon |     |
| Commenté par JBacc1 il y a 9 jo<br>Potable ?                                           | urs                                   |     |
| oui                                                                                    |                                       |     |
|                                                                                        |                                       |     |
|                                                                                        |                                       |     |
|                                                                                        |                                       | .:: |
| Commenter et résoudre                                                                  | Commentaire                           |     |

Le fait d'être identifié sur OSM permet, en plus de commenter les notes, de pouvoir les résoudre. Mais attention, si on résout une note, il faut au préalable avoir saisi la donnée sur OpenStreetMap via un logiciel de saisie (JOSM, ID...). L'avantage d'être identifié est que les autres contributeurs peuvent éventuellement vous contacter via la messagerie interne d'OSM.

# Accéder à la messagerie OSM

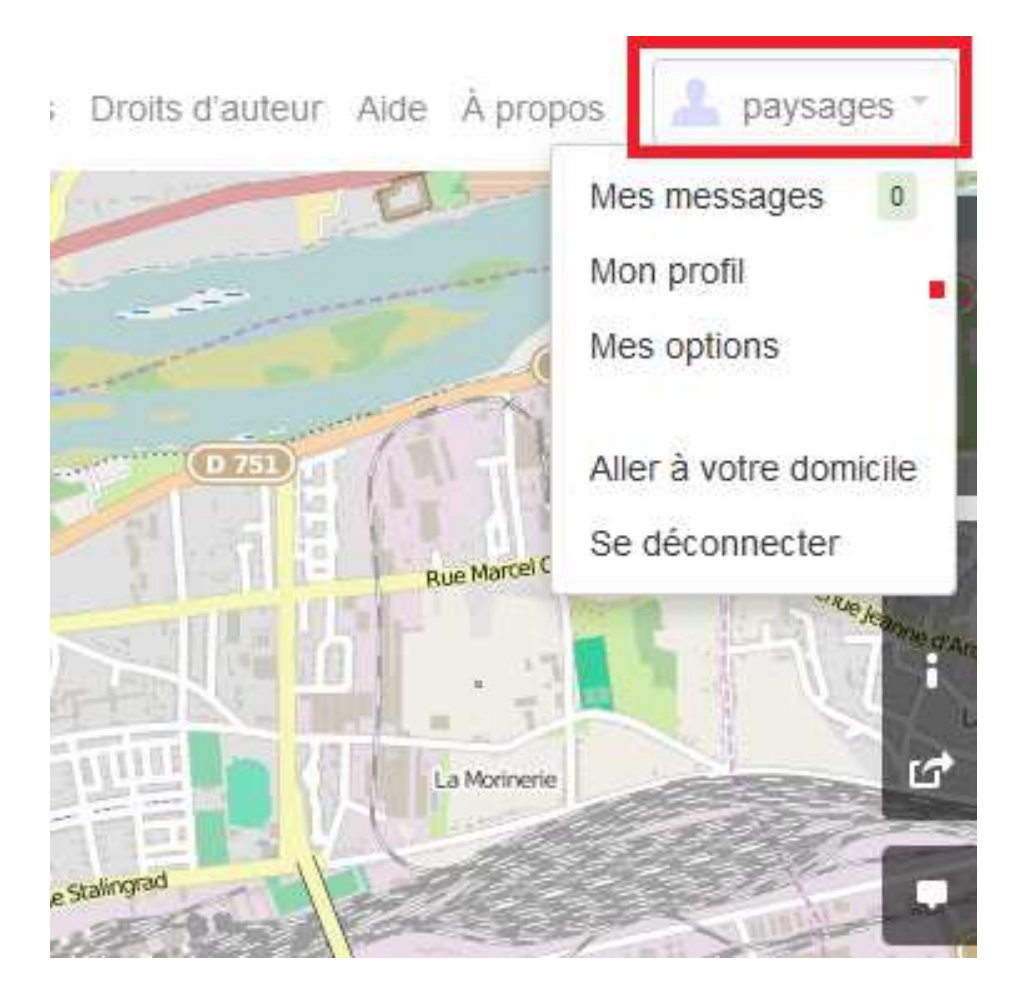

Après vous être identifié sur OSM, si vous cliquez sur votre pseudo, vous verrez apparaître un volet avec notamment un lien vers la messagerie interne « Mes messages »

### Afficher la couche Vélo

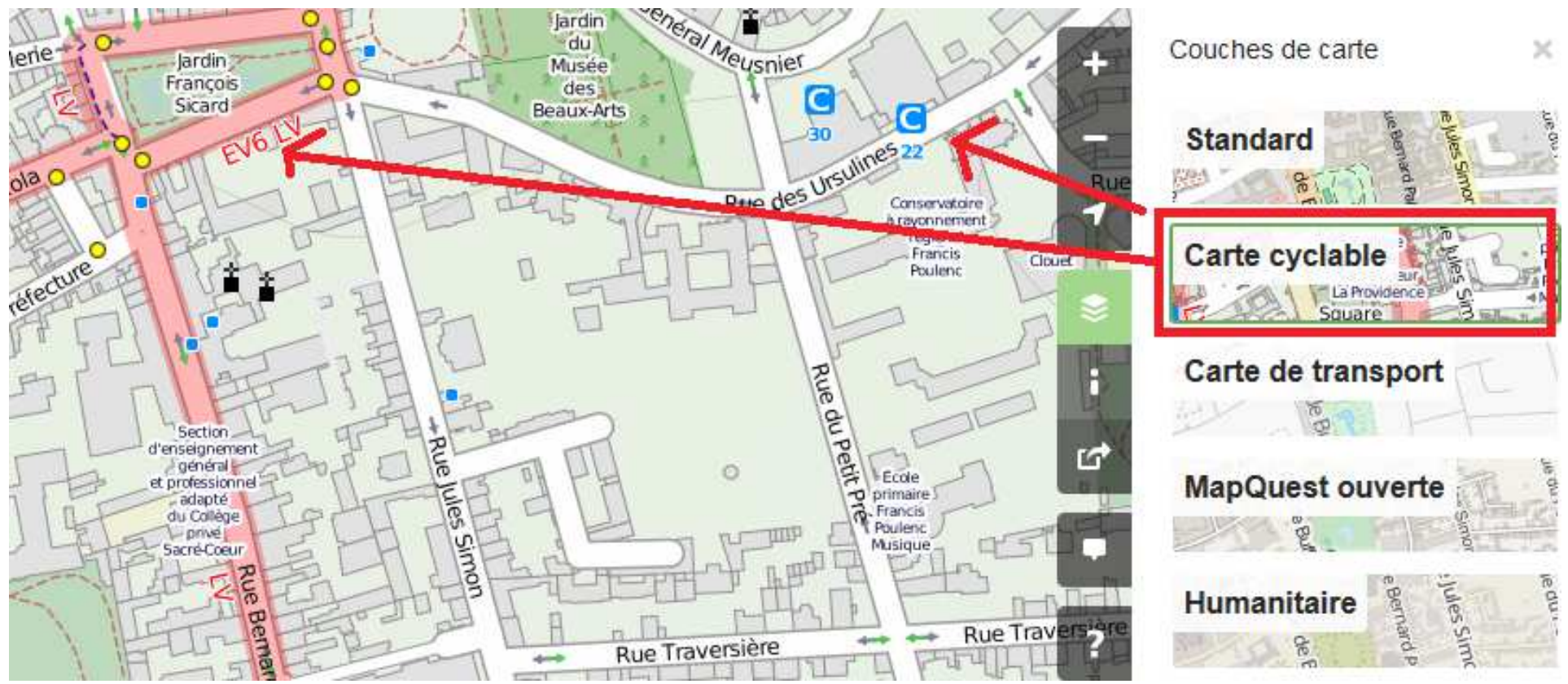

Par défaut, la carte proposée par le site www.openstreetmap.org est une carte « Standard ». Vous pouvez aller dans le menu couche pour sélectionner la carte « Carte cyclable ». Cette dernière affiche par exemple les parkings vélo (un simple carré bleu pour les parkings de moins de 20 places, un C Bleu au-delà.), certains aménagements (itinéraire Eurovélo6 ici en rose, double-sens cyclables avec une flèche bicolore, piste ou bande en pointillé bleu). Mais ce rendu (

http://wiki.openstreetmap.org/wiki/OpenCycleMap) est très sommaire, et ne rend pas la<sup>16</sup> diversité des aménagements existants.

## La couche vélo de Géovélo

🕖 🎯 www.**geovelo.fr**/tours/

🔻 C 🛛 🔣 🗝 wiki opencycler

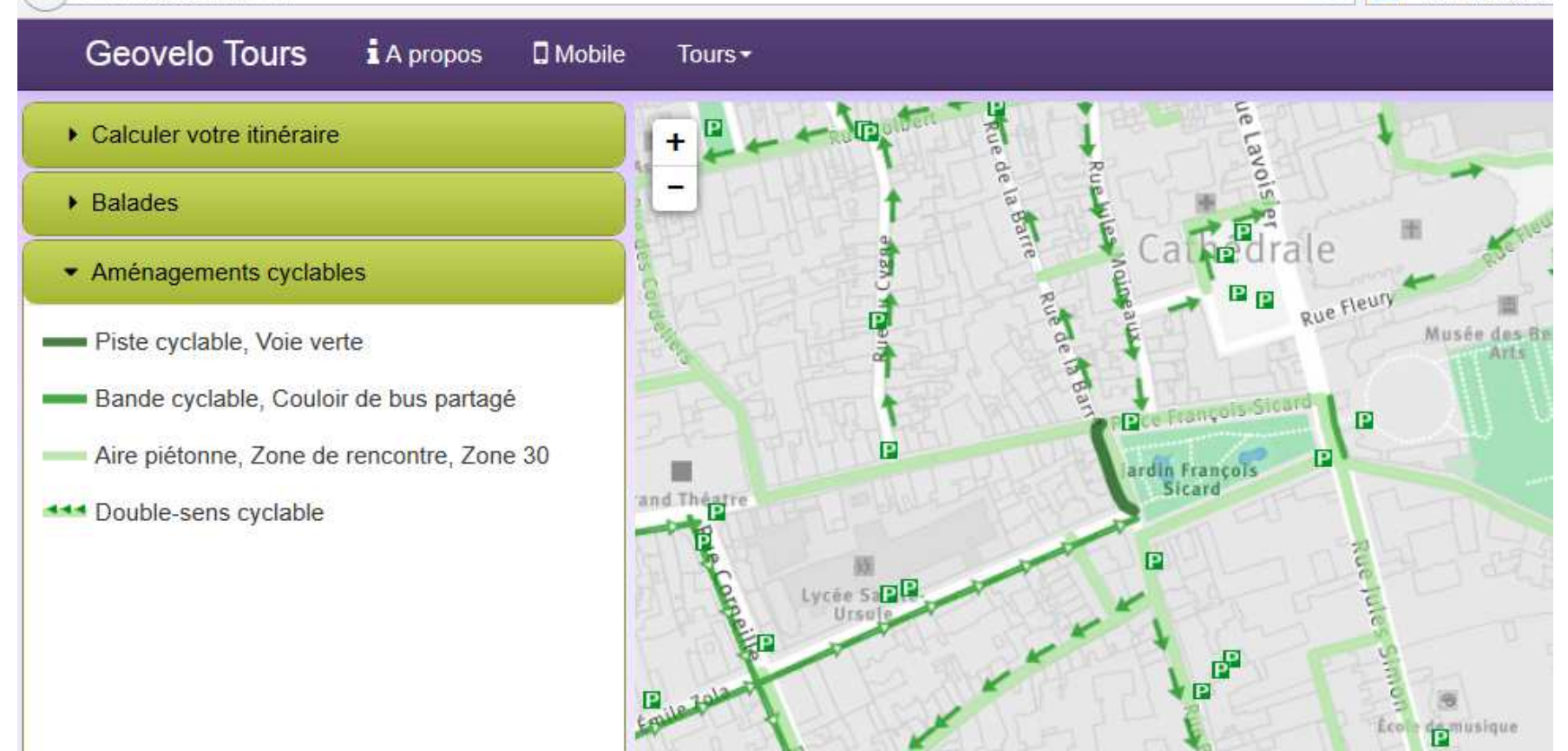

Comme le rendu vélo « par défaut » d'OSM n'est pas satisfaisant, on peut, quand il existe, se reporter sur un autre rendu. A Tours nous avons par exemple celui proposé par Géovélo. Il faut rappeler qu'avant d'être une carte, OSM est surtout une base de données géographiques. Charge ensuite à qui veut de créer une carte (donc une représentation graphique de ces données) reprenant tel ou tel type de données en fonction d'un thème ou d'un besoin particulier.